### Office of the New York State Comptroller Office of Unclaimed Funds

# ONLINE HOLDER REPORTING USER GUIDE

Submit your annual <u>Report of Abandoned Property</u> easily with Online Holder Reporting! Ideal for organizations with only a small number of unclaimed accounts to report, the Online Holder Reporting application allows you to enter information for 15 accounts on our secure website.

Enter the details for each owner and property you're reporting and a summary of your full report. We'll send you an email confirmation with a time and date stamp. Reference the stamp on your remittance to complete your report submission.

Be sure to provide the same information that you would include for other accepted reporting methods. Learn more in the <u>Handbook for Reporters of Unclaimed Funds</u>.

General information about Online Holder Reporting:

- · Web based application no download required
- Secure data communication is encrypted and secure
- · Recommended for 15 accounts (or properties) per report
- · Time-out setting 20 minutes
- · Data is not saved until you finish and submit file
- · Check security delivery instructions prior to starting if reporting shares

Contact <u>NYSRPU@osc.ny.gov</u> if you need assistance with Online Holder Reporting or if you have questions about reporting unclaimed funds to New York State.

## **Getting Started**

Email <u>NYSRPUOHR@osc.ny.gov</u> to obtain the User ID and Password.

Go to <u>https://ouf.osc.state.ny.us/ouf/ap?0</u> to login with the User ID and Password provided.

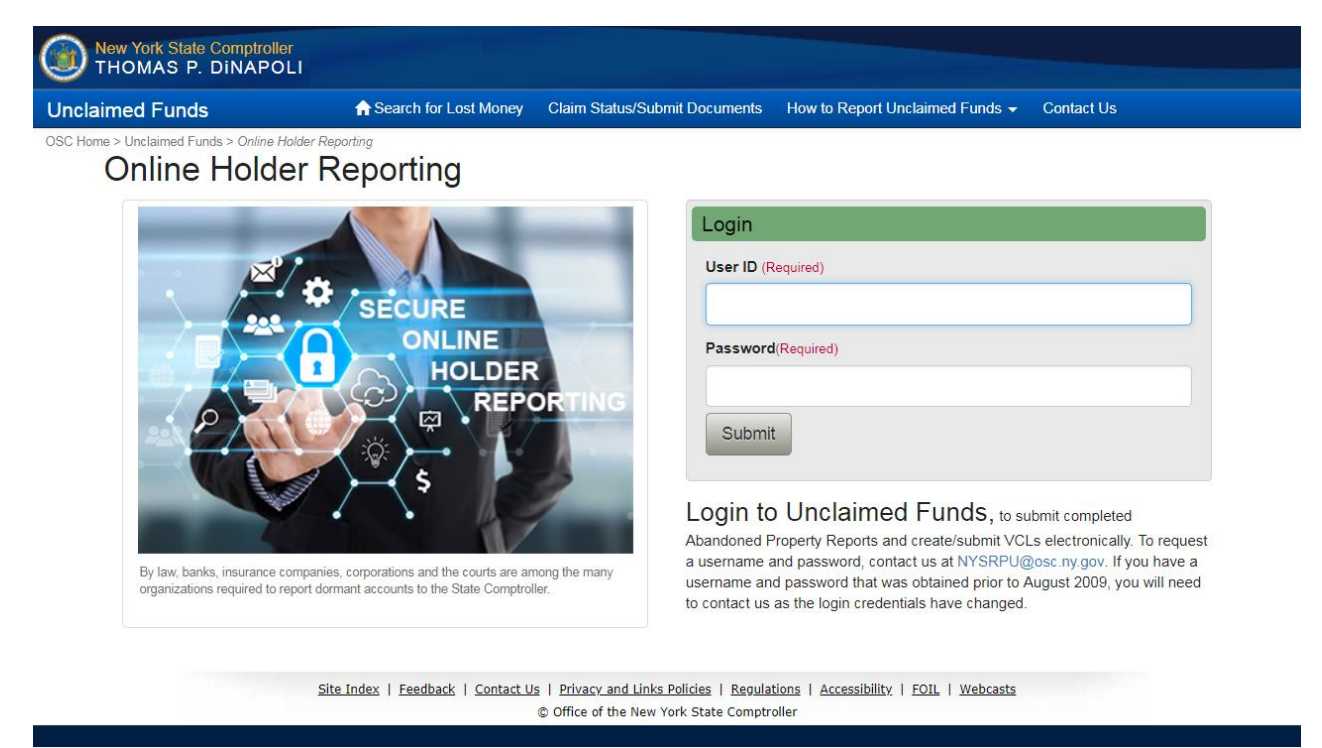

### Click on 'Electronic Reporting'

| New York State Comptroller<br>THOMAS P. DINAPOL                                                                                            | .r                                                                                                    |                                                                                                    |                                                                                                    |                                                                                                    |                   |
|----------------------------------------------------------------------------------------------------|----------------------------------------------------------------------------------------------------|----------------------------------------------------------------------------------------------------|----------------------------------------------------------------------------------------------------|----------------------------------------------------------------------------------------------------|-------------------|
| Unclaimed Funds                                                                                                    | ✿ Upload File                                                                                                    | Electronic Reporting                                                                                                    | Verify Report Format                                                                                                    | Contact Us                                                                                                    | (ufileftp) Logout |
| OSC Home > Unclaimed Funds > Online Ho<br>Online Holde                                                                                     | er Reporting                                                                                                    |                                                                                                    |                                                                                                    |                                                                                                    |                   |
| Welcome                                                                                                    |                                                                                                    |                                                                                                    |                                                                                                    |                                                                                                    |                   |
| New York State's Abando<br>Unclaimed Funds. The Co<br>Upload File - your<br>Electronic Report<br>Verify Report Form<br>Contact Us - if you | ned Property Law requires<br>imptroller serves as the cu<br>NAUPA or NYCD formatte<br>ng - use our new online ap<br>nat - Verify your report forr<br>i have any questions about<br>ou may email our Reports | certain entities to trans<br>ustodian of unclaimed fu<br>ed report via FTP.<br>oplication to enter details<br>nat is acceptable before<br>it submitting your report<br>. Processing Unit at NY: | sfer abandoned money o<br>unds until they're claimed<br>s for reports containing u<br>e uploading here.<br>t online.<br>SRPU@osc.ny.gov or ca | r securities to the New York State Comptroller's Office of<br>by the rightful owners.<br>p to 10 property records. |                   |
|                                                                                                    | Site Index   Feedback                                                                                                    | Contact Us   Privacy ar                                                                                                    | nd Links Policies   Regulat                                                                                                    | ions   Accessibility   FOIL   Webcasts                                                                             |                   |

# 1. Holder Information Screen

Enter information about the organization who is reporting the unclaimed funds, including contact information for where we can direct any questions. Once completed, select **'Add Owner Property'** to start adding property items.

| ation > 2. Proper             | ties 🔰 3. Report Preview 🄰 4. F                     | Report Summary            |
|-------------------------------|-----------------------------------------------------|---------------------------|
| tails for up to 10 property i | ties 🔰 3. Report Preview 🏓 4. F                     | Report Summary            |
| tails for up to 10 property i |                                                     |                           |
|                               | records. Note - your data is not saved until you fi | nish and submit the file. |
|                               | , ,                                                 |                           |
|                               |                                                     |                           |
| Tax ID*                       | Reporter C                                          | lass*                     |
|                               | Banks                                               | *                         |
|                               | Incorporated Date (mm/dd/yyyy)                      |                           |
| •                             |                                                     | 1                         |
|                               |                                                     |                           |
| City-                         |                                                     |                           |
| Postal Code                   | . Country                                           |                           |
|                               |                                                     |                           |
| •                             | UNITED                                              | D STATES .                |
| •                             | UNITED                                              | D STATES .                |
|                               | UNITE                                               | D STATES •                |
| *<br>Ext.                     | UNITE:                                              | D STATES •                |
| × Ext.                        | Email*                                              | D STATES •                |
| Ext.                          | Email"                                              | D STATES •                |
|                               | rmation                                             | rmation                   |

Note: select your organization's industry from the 'Reporter Class' dropdown.

| Reporter Class* |   |
|-----------------|---|
| Banks           |   |
|                 |   |
| BANKS           |   |
| Banks           |   |
| Credit Unions   |   |
| COURTS          |   |
| Court and Trust |   |
| Court - City    |   |
| Court - Civil   | - |

## 2. Properties Screen

### Enter in Property and Owner Information.

Property Note: Select 'Cash' or 'Shares/Stock'

Owner Note: Select 'Individual' or 'Business/Estate/Trust Name'

If there is more than one owner, you must first change 'Relationship to Owner' from SOLE OWNER to another owner relationship type.

| Button               | Description                               |  |  |
|----------------------|-------------------------------------------|--|--|
| > Papart Proviny     | Review Holder Information, Property       |  |  |
| 7 Report Preview     | Information, Submit Report, Cancel Report |  |  |
| Ø Cancel             | Cancels current entry only                |  |  |
| Add Owner Property   | Add new owner property                    |  |  |
| Add Additional Owner | Add additional owner property             |  |  |
| <u>0</u>             | Field description                         |  |  |

| 1. Holder Information       2. Properties       3. Report Proview       4. Report Summary         Enter Property Information       Use this application to enter report details for up to 10 property records. Note - your data is not saved until you finish and submit the file.       Property Type         Intel AND DEPOSIT ACCOUNTS       Demaney Date (modeSyype)       Image: Cash County         Initial Amount @       Initial Amount @       Image: Cash County         Initial Amount Remitted       Image: Cash County       Image: Cash County         Enter Owner Information       Individual Business/Estate/Trust Name         State       Province/Region       Date of Birth (modeSyype)         Last Name*       First Name       Middle NameInitial       Suffix         NEWY YORK       Postal Code       Country       UNITED STATES       Province/Region                                                                                                    |                                                   | ✿ Upload File Electronic<br>ting | Reporting Verify Report Fo    | rmat Contact Us                |                            | (ufileft) |
|----------------------------------------------------------------------------------------------------|---------------------------------------------------|----------------------------------|-------------------------------|--------------------------------|----------------------------|-----------|
| 1. Holder Information       2. Properties       3. Report Preview       4. Report Summary         Enter Property Information       Use this application to enter report details for up to 10 property records. Note - your data is not saved until you finish and submit the file.       Property Type*         14 - DEMIAND DEPOSIT ACCOUNTS       •       Dormancy Date (moddSyyy) •         14 - DEMIAND DEPOSIT ACCOUNTS       •       Description •         * Cash       Shares       Stock Name       •         Cash       Shares       Stock Name       •         Cash       Shares       Stock Name       •         Cash       Shares       •       •         Initial Amount •       •       •       •         Mount Remitted •       •       •       •         Enter Owner Information       •       •       •         State       Postal Code       Country       Date of Birth (mondStypy)         State       Postal Code       Country       •         NEW YORK       •       •       UNITED STATES •       •                                                                                                    | Online Holder Rep                                 | porting                          |                               |                                |                            |           |
| Enter Property Information Use this application to enter report details for up to 10 property records. Note - your data is not saved until you finish and submit the file. Property Type* Property Type* Property Type* Province/Region Province/Region Provin  | 1. Holder Info                                    | iormation 🕨 <u>2. Pro</u>        | operties 🕨 3. Repo            | ort Preview 🔰 4. Ro            | eport Summary              |           |
| Litter Property Information Use this application to enter report details for up to 10 property records. Note - your data is not saved until you finish and submit the file. Property Type*  1A - DEMAND DEPOSIT ACCOUNTS  Cash Cash Cash Initial Amount  Cusip No. of Shares being Remitted  Cusip No. of Shares being Remitted  Cusip No. of Shares being Remitte  |                                                   |                                  |                               |                                |                            |           |
| Property Type * Dormancy Date (mmdddyyy) •<br>1A - DEMAND DEPOSIT ACCOUNTS • Description • Description • Descriptio | Use this application to enter rep                 | TION                             | perty records. Note - your da | ta is not saved until vou fini | sh and submit the file.    |           |
| 1A - DEMAND DEPOSIT ACCOUNTS <ul> <li>Description</li> <li>Description</li> <li>Cash</li> <li>Cash</li> <li>Shares</li> <li>Stock Name</li> <li>CuSIP</li> <li>No. of Shares being Remitted</li> <li>Stock Name</li> <li>CuSIP</li> <li>No. of Shares being Remitted</li> <li>Stock Name</li> <li>CuSIP</li> <li>No. of Shares being Remitted</li> <li>Stock Name</li> <li>CuSIP</li> <li>No. of Shares being Remitted</li> <li>Stock Name</li> <li>Stock One</li> <li>Stock One</li> </ul> <li>Enter Owner Information         <ul> <li>Individual</li> <li>Business/Estate/Trust Name</li> <li>Stock One</li> <li>Sole Owner</li> <li>Date of Birth (mmddityyyy)</li> <li>Sole Owner</li> <li>Choose O</li> <li>Address</li> <li>City</li> <li>State</li> <li>Postal Code</li> <li>Country</li> <li>UNITED STATES *</li> </ul> </li>                                                                                                    | Property Type *                                   |                                  | Dormanc                       | y Date (mm/dd/yyyy) 🕚          |                            |           |
| Account/Check Number                                                                                                    | 1A - DEMAND DEPOSIT                               | T ACCOUNTS                       | •                             |                                | 1                          |           |
| Cash       Shares         Initial Amount @       Stock Name         Amount Remitted @       Security Delivery Method         Clust       Choose One         Enter Owner Information       ® Individual ® Business/Estate/Trust Name         SSN/TIN       Relationship to Owner @       Date of Birth (mmdddyyyy)         Sole Owner        Date of Birth (mmdddyyyy)         Sole Owner        Choose O •         Last Name*       First Name       Middle Name/Initial       Suffix         Address       City       Choose O •         State       Postal Code       Country         NEW YORK       VINTED STATES •       Province/Region                                                                                                    | Account/Check Number 3                            |                                  | Descriptio                    | on 🟮                           |                            |           |
| Cash       Shares         Initial Amount @       Stock Name         Amount Remitted @       Stock Name         Security Delivery Method       CUSIP         No. of Shares being Remitted @       Security Delivery Method         Choose One       •         Enter Owner Information       Individual @ Business/Estate/Trust Name         SSN/TIN       Relationship to Owner @       Date of Birth (mmdd8yyyy)         Sole Owner       •       Choose O.•         Last Name*       First Name       Middle Name/Initial       Suffix         Address       City       Choose O.•       •         NEW YORK       •       Postal Code       Country       VINTED STATES •         Province/Region       •       •       •       •                                                                                                    |                                                   |                                  |                               |                                |                            |           |
| Cash       Stock Name         Initial Amount •       Initial Amount •         Amount Remitted •       Security Delivery Method         Choose One •       Choose One •         Enter Owner Information       • Individual • Business/Estate/Trust Name         SSN/TIN       Relationship to Owner •         SSN/TIN       Relationship to Owner •         Sole Owner       Date of Birth (mm/dd/yyy)         Sole Owner       Choose O. •         Address       City         State       Postal Code       Country         NEW YORK       UNITED STATES •                                                                                                    | Cash Shares                                       |                                  | Shares                        |                                |                            |           |
| Initial Amount •       Initial Amount •         Amount Remitted •       Initial Amount •         Amount Remitted •       Initial Amount •         Enter Owner Information       • Individual • Business/Estate/Trust Name         SSN/TIN       Relationship to Owner •         Date of Birth (mm/ddlyyyy)       Sole Ovmer •         Last Name*       First Name         Middle Name/Initial       Suffix         Address       City         State       Postal Code       Country         NEW YORK       •       UNITED STATES •                                                                                                    | Cash                                              |                                  | Stoc                          | k Name                         |                            |           |
| Amount Remitted       Individual       Business/Estate/Trust Name         Enter Owner Information       Individual       Business/Estate/Trust Name         SSN/TIN       Relationship to Owner       Date of Birth (mm/ddlyyyy)         Sole Ovmer       Image: Sole Ovmer       Image: Sole Ovmer         Last Name       First Name       Middle Name/Initial       Suffix         Address       City       Image: Choose Over       Image: Choose Over         State       Postal Code       Country       Image: Country         NEW YORK       Image: Choose Over       Image: Choose Over       Image: Choose Over                                                                                                    | Initial Amount ()                                 |                                  |                               |                                |                            |           |
| Amount Remitted       Security Delivery Method         Choose One       •         Enter Owner Information       • Individual • Business/Estate/Trust Name         SSN/TIN       Relationship to Owner •         Sole Owner       •         Sole Owner       •         Last Name*       First Name         Middle Name*/Initial       Suffix         Choose O       •         Address       City         State       Postal Code         Country       UNITED STATES *         Province/Region       •                                                                                                    |                                                   |                                  | CUS                           | P No. of Sha                   | res being Remitted         |           |
| Enter Owner Information       Individual Business/Estate/Trust Name         SSNITIN       Relationship to Owner Image: Control of Birth (mm/ddlyyyy)         Solie Owner       Date of Birth (mm/ddlyyyy)         Solie Owner       Image: Choose Oil of Birth (mm/ddlyyyy)         Address       City         State       Postal Code         Country       UNITED STATES         Province/Region       Image: Country                                                                                                    | Amount Remitted                                   |                                  | Sect                          | rity Delivery Method           |                            |           |
| Enter Owner Information  Individual Business/Estate/Trust Name  SSN/TIN Relationship to Owner  Date of Birth (mm/ddfyyyy)  Sole Owner  Last Name  First Name Middle Name/Initial Suffix Choose O  Address City State Postal Code Country UNITED STATES  Province/Region                                                                                                    |                                                   |                                  | C                             | hoose One                      |                            |           |
| Enter Owner Information       Individual Business/Estate/Trust Name         SSNTIN       Relationship to Owner       Date of Birth (mm/ddf/yyyy)         Sole Owner       Image: Sole Owner       Image: Sole Owner         Last Name*       First Name       Middle Name/Initial       Suffix         Address       City       Image: Country       Image: Country         State       Postal Code       Country       Image: Country         NEW YORK       Image: Country       Image: Country       Image: Country         Province/Region       Image: Country       Image: Country       Image: Country                                                                                                    |                                                   |                                  |                               |                                |                            |           |
| Enter Owner Information  Individual Business/Estate/Trust Name  SSN/TIN Relationship to Owner  Sole Owner  Last Name*  Last Name*  First Name  City  State Postal Code Country  NEW YORK  Province/Region                                                                                                    |                                                   |                                  |                               |                                |                            |           |
| SSN/TIN Relationship to Owner  Date of Birth (mm/dd/yyyy) Sole Owner Last Name* Last Name* First Name Choose O  Choose O  Choo  | Enter Owner Informat                              | tion                             | Individual O Busi             | ness/Estate/Trust Name         |                            |           |
| Last Name* First Name First Name Choose O  Choose O  Cho  | SSN/TIN                                           | Relati                           | onship to Owner 🟮             |                                | Date of Birth (mm/dd/yyyy) |           |
| Last Name* First Name First Name Choose O  Choose O  Cho  |                                                   | So                               | le Owner                      |                                |                            |           |
| Address City State Postal Code UNITED STATES                                                                                                    |                                                   | First                            | Name                          | Middle Name/Initial            | Suffix                     |           |
| Address City City State Postal Code Country NEW YORK   Province/Region                                                                                                    | Last Name"                                        |                                  |                               |                                | Choose O                   |           |
| Notices     Only       State     Postal Code       NEW YORK     UNITED STATES       Province/Region                                                                                                    | Last Name*                                        |                                  |                               |                                |                            |           |
| State     Postal Code     Country       NEW YORK      UNITED STATES        Province/Region                                                                                                    | Last Name*                                        | City                             |                               |                                |                            |           |
| State     Postal Code     Country       NEW YORK      UNITED STATES     *       Province/Region                                                                                                    | Last Name*                                        | City                             |                               |                                |                            |           |
| NEW YORK   UNITED STATES                                                                                                    | Last Name*                                        | City                             |                               |                                |                            |           |
| Province/Region                                                                                                    | Last Name* Address State                          | City                             | I Code                        | Country                        |                            |           |
|                                                                                                    | Last Name* Address State NEW YORK                 | City                             | l Code                        | Country<br>UNITED              | STATES                     | •         |
|                                                                                                    | Last Name* Address State NEW YORK Province/Region | City                             | l Code                        | Country<br>UNITED              | STATES                     | ٠         |
|                                                                                                    | Last Name* Address State NEW YORK Province/Region | City<br>Postal                   | I Code                        | Country<br>UNITED              | STATES                     | •         |

#### Select correct 'Relationship to Owner' from the dropdown.

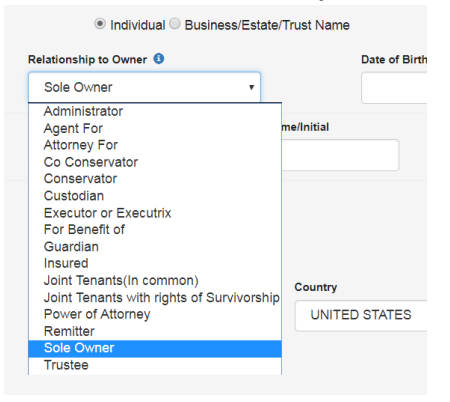

### Select 'Add Additional Owner' to add other owners if a property has more than one owner.

| SSN/TIN                                          | Relationship to Owner ()              |                            | Date of Birth (mm/dd/yyyy) |                 |     |
|--------------------------------------------------|---------------------------------------|----------------------------|----------------------------|-----------------|-----|
|                                                  | Co Conservator                        | •                          |                            |                 |     |
| Last Name*                                       | First Name                            | Middle Name/Ir             | nitial                     | Suffix          |     |
|                                                  |                                       |                            |                            | Choose O        | •   |
| Address                                          | City                                  |                            |                            |                 |     |
|                                                  |                                       |                            |                            |                 |     |
|                                                  |                                       |                            |                            |                 |     |
| State                                            | Postal Code                           | Co                         | ountry                     |                 |     |
| NEW YORK •                                       |                                       |                            | UNITED STATES              | 5               | •   |
| Province/Region                                  |                                       |                            |                            |                 |     |
|                                                  |                                       |                            |                            |                 |     |
|                                                  |                                       |                            |                            |                 |     |
| Add Additional Owner > Report Prev               | view Ø Cancel                         |                            |                            | O Add Owner Pro | ope |
| dditional assistance you may amail our Penerts F | Processing Linit at NVSPRI @oos m     | 1 000 of coll 1 000 221 02 | 11                         |                 |     |
| duitional assistance you may email our reports P | Tocessing onic active size occuse. In | .gov or call 1-000-221-55  | 11.                        |                 |     |

Select 'Security Delivery Method' to pick type of delivery only if the property is security related.

| Stock Name     |                                |
|----------------|--------------------------------|
| Stock Nar      | ne                             |
| CUSIP          | No. of Shares being Remitted 🚯 |
| CUSIP          | 1000.00                        |
| Security Deliv | very Method                    |
| Choose C       | Dne 🔹                          |
| Choose (       | One                            |
| Registrat      | ion of Account Only            |
| Direct Tra     | ansfer                         |
| Physical       | Certificate Delivery           |
| Securitie      | s Not Transferable             |

# 3. Report Preview Screen

Use the Report Preview Screen to verify the account information is correct and does not contain errors.

| Please review and verify all inform                                                                                | nation.                                                                                             |                                 |                                  |                                                              |              |                                       |
|----------------------------------------------------------------------------------------------------|----------------------------------------------------------------------------------------------------|---------------------------------|----------------------------------|--------------------------------------------------------------|--------------|---------------------------------------|
| Holder Information                                                                                                 |                                                                                                    |                                 |                                  |                                                              |              |                                       |
| Holder Name<br>Contact Name<br>Phone Number<br>Email<br>Address                                                    | Holder Name<br>FN TEST LN TEST<br>1235647895<br>reporter@email.com<br>Address 1 TEST Address 2 TEST | City TEST NY, 122               | 205 US                           |                                                              |              |                                       |
| Properties                                                                                                    |                                                                                                    |                                 |                                  |                                                              |              |                                       |
| Properties<br>Primary Owner                                                                                        | Туре                                                                                                | Initial<br>Amount               | Amount<br>Remitted               | Shares                                                       |              |                                       |
| Properties Primary Owner FN TEST LN TEST Address Test Address Test City Test US •                                  | Type<br>t NY, DEMAND DEPOSIT<br>ACCOUNTS                                                            | Initial<br>Amount<br>\$1,256.23 | Amount<br>Remitted               | Shares<br>0.0000                                             | 🖍 Edit       | 💼 Delete                              |
| Primary Owner<br>Primary Owner<br>FN TEST LN TEST<br>Address Test Address Test City Test<br>US •<br>test<br>NY, US | t NY, DEMAND DEPOSIT<br>ACCOUNTS<br>SHARES OF STOCK (NON-<br>ADR)                                   | Initial<br>Amount<br>\$1,256.23 | Amount<br>Remitted               | Shares           0.0000           1,000.0000           CUSIP | ✓ Edit       | ា Delete                              |
| Primary Owner<br>Primary Owner<br>FN TEST LN TEST<br>Address Test Address Test City Test<br>US •<br>test<br>NY, US | t NY, DEMAND DEPOSIT<br>ACCOUNTS<br>SHARES OF STOCK (NON-<br>ADR)                                   | Initial<br>Amount<br>\$1,256.23 | Amount<br>Remitted<br>\$1,256.23 | Shares           0.0000           1,000.0000           CUSIP | Edit<br>Edit | 面 Delete     面 Delete     ner Propert |

| Button        | Description                         |
|---------------|-------------------------------------|
| ✓ Edit Holder | Edit Holder and Contact Information |
| Ø Cancel      | Cancels the entire report           |
| Submit        | Submit report                       |
| <b>∽</b> Edit | Edit Property                       |
| m Delete      | Delete Property                     |
| 0             | Additional owner information        |

# 4. Report Summary Screen

Save or print a copy of this screen to confirm that your report was submitted.

| ied Funds                                                                                                    | A Upload File                                                                   | Electronic Reporting                   | Verify Report Format Co        | ntact Us                  | (ufileft)              |
|----------------------------------------------------------------------------------------------------|---------------------------------------------------------------------------------|----------------------------------------|--------------------------------|---------------------------|------------------------|
| nline Holder Re                                                                                                    | eporting                                                                        |                                        |                                |                           |                        |
| 1. Holder Ir                                                                                                    | formation                                                                       | 2. Properties                          | 3. Report Previe               | w 🕻 <u>4. Report S</u>    | <u>ummary</u>          |
| An electronic VCL(s) has been ABND.NAUPA.D032018.T0817 Please print out this page a                                   | n filed for this rep<br>55.UFILTEST.f .<br>is a receipt for this                | oort(s). You do NOT nee<br>submission. | d to submit a hard copy. Fi    | e Name uploaded to Office | of Unclaimed Fund is : |
| Reminder, your report is not compl<br>• Electronic Funds Transfer<br>• Security Delivery Instruction<br>• Mail Checks | ete until you remit<br>ns                                                       | the related cash or secur              | ities. Follow the below instru | stions:                   |                        |
| Holder Information                                                                                                    |                                                                                 |                                        |                                |                           |                        |
| Holder Name<br>Contact Name<br>Phone Number<br>Email<br>Address                                                       | Holder Name<br>FN TEST LN TE<br>1235647895<br>reporter@email.<br>Address 1 TEST | ST<br>com<br>Address 2 TEST City Tf    | EST NY, 12205 US               |                           |                        |
| Properties                                                                                                    |                                                                                 |                                        |                                |                           |                        |
| Primary Owner                                                                                                    |                                                                                 | Туре                                   | Initial Amoun                  | Amount Remitted           | Shares                 |
| FN TEST LN TEST<br>Address Test Address Test City Te                                                                  | est NY, US 🗿                                                                    | DEMAND DEPOSIT ACC                     | OUNTS \$1,256.23               | \$1,256.23                | 0.0000                 |
| test<br>NY, US                                                                                                    |                                                                                 | SHARES OF STOCK (NO                    | N-ADR)                         |                           | 1,000.0000 CUSIP       |
| Teteler                                                                                                    |                                                                                 |                                        | \$1,256.23                     | \$1,256.23                | 1,000.0000             |
| Iotais:                                                                                                    |                                                                                 |                                        |                                |                           |                        |

© Office of the New York State Comptroller

| Button | Description                  |
|--------|------------------------------|
|        | Print                        |
| 0      | Additional owner information |

## **Confirmation Email**

*Note:* If you didn't receive an email from <u>NYSRPU@osc.ny.gov</u>, check your spam email folder. If the email is in that folder, mark it "not spam" to receive future electronic communications from us. If you don't find the email in your spam folder, please <u>Contact Us</u> at <u>NYSRPU@osc.ny.gov</u>.

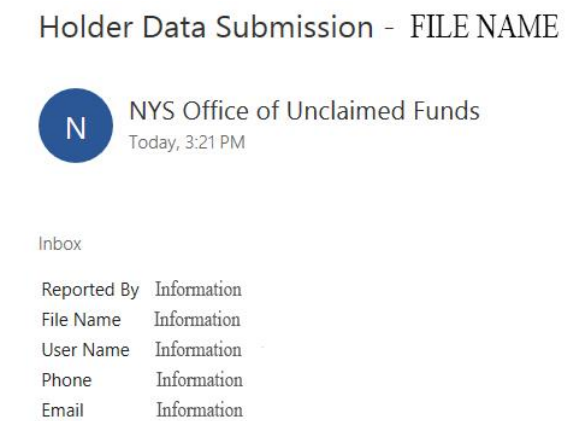

Reminder, your report is not complete until you remit the related cash or securities. Follow the below instructions:

<u>Electronic Funds Transfer</u>

Information

- <u>Security Delivery Instructions</u>
- Mail Checks

Address

| Primary Owner  | Туре                    | Initial Amount | Amount Remitted | Shares |
|----------------|-------------------------|----------------|-----------------|--------|
| test<br>NY, US | DEMAND DEPOSIT ACCOUNTS | \$5,000.00     | \$4,965.23      | 0.0000 |
| Total          |                         | \$5,000.00     | \$4,965.23      | 0.0000 |